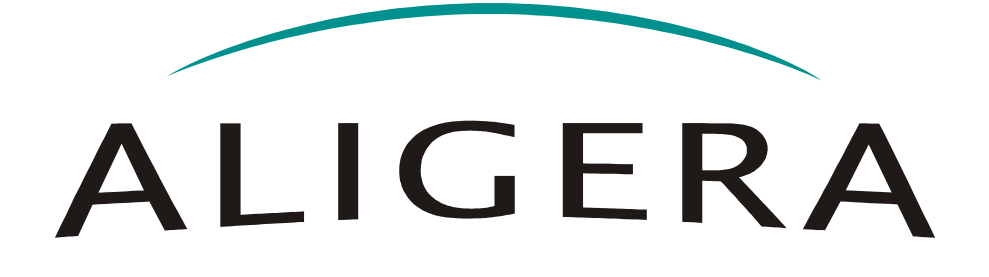

Manual Do Usuário

Guia De Instalação

# AG542 AG543

Fevereiro 2012, Rev. 1

Copyright<sup>®</sup> Aligera Equipamentos Digitais, Porto Alegre - RS, Brasil. Todos os direitos reservados.

A Aligera se reserva o direito de alterar as especificações contidas neste documento sem notificação prévia. Nenhuma parte deste documento pode ser copiada ou reproduzida em qualquer forma sem o consentimento por escrito da Aligera Equipamentos Digitais.

# ALIGERA

# Conteúdo

| 1. Introdução                                                       | 3        |
|---------------------------------------------------------------------|----------|
| 1.1. Recomendações De Segurança                                     | 3        |
| 1.2. Conteúdo Da Embalagem                                          | 3        |
| 1.3. Modelos                                                        | 4        |
| 2. Descrição Técnica                                                | 5        |
| 2.1. Indicações Luminosas                                           | 5        |
| 2.2. Descrição Da Interface E1                                      | 6        |
| 2.3. Bypass Por Hardware (Apenas Para AG543)                        | 6        |
| 2.4. Especificações Técnicas                                        | 7        |
| 2.4.1. Homologação                                                  | 7        |
| 3. Instalação.                                                      | 8        |
| 3.1. Rede Elétrica e Aterramento                                    | 8        |
| 3.2. Instalação Lógica                                              | 8        |
| 4. Configuração                                                     | 9        |
| 4.1. Configuração Do Equipamento                                    | 9        |
| 4.2. Configuração Da Interface De Rede                              | 10       |
| 4.3. Configuração Da Interface E1                                   | 11       |
| 4.3.1. Sinalização MFC/R2                                           | 12       |
| 4.3.2. Sinalização ISDN                                             | 12       |
| 4.4. Gravando A Configuração                                        | 13       |
| 4.5. Restaurar Configuração De Fábrica                              | 13       |
| 5. Plano de Discagem                                                | 14       |
| 5.1. Configuração                                                   | 14       |
| 5.2. Exemplos De Regras De Discagem                                 | 15       |
| 5.2.1. Todas as ligações                                            | 15       |
| 5.2.2. Ligações locais                                              | 15       |
| 5.2.3. Ligações locais (celular)                                    | 15       |
| 5.2.4. Ligações locais (fixo)                                       | 15       |
| 5.2.5. Ligações longa distância (10 dígitos)                        | 16       |
| 5.2.6. Ligações longa distância (11 dígitos)                        | 16       |
| 5.2.7. Ligações longa distância (12 dígitos)                        | 16       |
| 5.2.8. Ligações longa distância (13 dígitos)                        | 16       |
| 5.2.9. Ligações longa distância (12 dígitos) fidelizando operadora  | 16       |
| 5.2.10. Ligações longa distância (13 dígitos) fidelizando operadora | 17       |
| 5.2.11. Ligações internacionais                                     | 17       |
| 5.2.12. Ligações internacionais tidelizando operadora               | /11      |
| 7 Atualização de Firmware                                           | 10<br>20 |
| 8. Seguranca                                                        | 21       |
| 9. Suporte Áligera                                                  | 22       |

# 1. Introdução

O AG540 é um *appliance* para fidelização de operadora de longa distância. Ele permite fazer o encaminhamento de chamadas da interface E1 local para a interface E1 PSTN alterando ou adicionando uma operadora de longa distância. O AG540 suporta as sinalizações de voz MFC/R2 e ISDN na interfaces E1. Além disto, por poder operar com sinalizações diferentes em cada uma das interfaces E1, o AG540 pode funcionar como um conversor de sinalização MFC/R2 e ISDN.

# 1.1. Recomendações De Segurança

Para evitar acidentes que possam causar ferimentos em pessoas ou danificar equipamentos, leia as recomendações a seguir antes de instalar o AG540.

- 1. Mantenha o equipamento distante de qualquer líquido.
- 2. Não abra o equipamento.
- 3. Respeite os limites operacionais descritos neste manual.

## 1.2. Conteúdo Da Embalagem

Ao receber o equipamento, verifique que todos os itens abaixo estão presentes.

| Quantidade | Descrição                                  |
|------------|--------------------------------------------|
| 01         | Gabinete Gateway AG540                     |
| 01         | Fonte de Alimentação                       |
| 01         | CD de Instalação e Documentação do Produto |

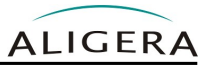

# 1.3. Modelos

| Modelos                             | AG542             | AG543             |
|-------------------------------------|-------------------|-------------------|
|                                     |                   |                   |
| Portas                              |                   |                   |
| Porta WAN E1 (G.703)                | 2 portas E1       | 2 portas E1       |
| Tipo de Conector E1                 | RJ45              | RJ45              |
| Impedância E1                       | 120 Ohms          | 120 Ohms          |
| Velocidade Interface E1             | 2,048 Mbit/s      | 2,048 Mbit/s      |
| Bypass Interfaces E1                | _                 | •                 |
| Porta LAN Ethernet                  | 2 portas Ethernet | 2 portas Ethernet |
| Velocidade Interface Ethernet       | 10/100 Mbits/s    | 10/100 Mbits/s    |
| Duplex                              | Half/Full         | Half/Full         |
| Autonegociação Interface Ethernet   | •                 | •                 |
| Tipo de Conector Interface Ethernet | RJ45              | RJ45              |
| Voz                                 |                   |                   |
| Compatível ASTERISK                 | •                 | •                 |
| Especificações de Hardware          |                   |                   |
| Composição da Solução               | Appliance de rede | Appliance de rede |
| A x L x P (mm)                      | 32 x 130 x 120    | 32 x 130 x 120    |
| Temperatura de Operação             | 0 a 45 °C         | 0 a 45 °C         |
| Umidade Relativa                    | Até 95% não cond. | Até 95% não cond. |
| Potência Consumida                  | 4W                | 4W                |

# 2. Descrição Técnica

O equipamento possui no painel frontal duas interfaces E1 120 Ohms com conector RJ-45, uma interface Ethernet, botão de reset da configuração e 6 LEDs de sinalização.

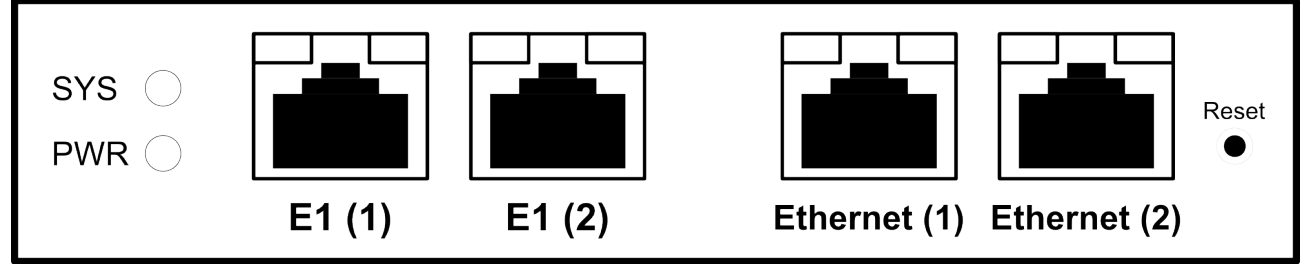

Figura 2.1: Painel Frontal

A conexão de alimentação é oferecida no painel traseiro:

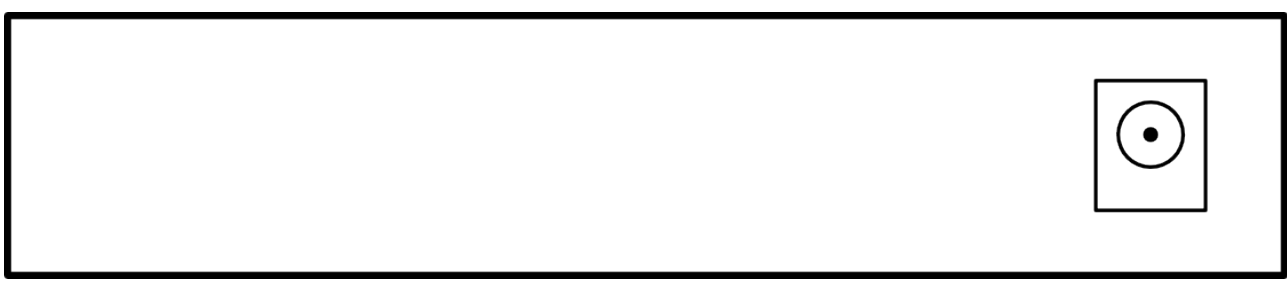

Figura 2.2: Painel traseiro

#### 2.1. Indicações Luminosas

Existem LEDs, que indicam o status de funcionamento do equipamento, mostrados na figura anterior e descritos na tabela abaixo:

| LED               | Descrição                               |
|-------------------|-----------------------------------------|
| PWR               | Aceso: Equipamento está ligado          |
|                   | Apagado: Equipamento está desligado     |
| SYS               | Aceso: O sistema está inicializado      |
|                   | Apagado: O sistema não foi inicializado |
| E1 (portas 1 e 2) | Apagado: Interface não configurada      |

| Capítulo 2.<br>AG540 - Manual do Usuário | Descrição Técnica                 | ALIGERA        |
|------------------------------------------|-----------------------------------|----------------|
|                                          | Piscando lentamente: Interfac     | e sem sinal    |
|                                          | Piscando rapidamente: Interface s | em sincronismo |
|                                          | Aceso: Interface funcionando c    | orretamente    |
| ETH (portas 1 e 2                        | ) Apagado: Cabo não cone          | ectado         |
|                                          | Aceso: Cabo conecta               | do             |
|                                          | Piscando : Atividade na in        | terface        |

# 2.2. Descrição Da Interface E1

A descrição dos pinos da interface E1 encontra-se na tabela abaixo:

| 8 | Pino RJ45 | Sinal |
|---|-----------|-------|
|   | 1         | RTIP  |
| - | 2         | RRING |
|   | 3         | -     |
|   | 4         | TTIP  |
|   | 5         | TRING |
|   | 6         | -     |
|   | 7         | -     |
|   | 8         | -     |

# 2.3. Bypass Por Hardware (Apenas Para AG543)

Os modelos AG543 possui um mecanismo de bypass em hardware. Havendo falta de energia, ou de funcionamento, um mecanismo liga o sinal de uma interface E1 na outra e vice-versa, realizando o bypass do sinal do E1. Desta maneira, havendo uma falha de energia ou de funcionamento, o link E1 é estabelecido automaticamente entre os dois equipamentos conectados.

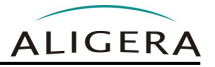

## 2.4. Especificações Técnicas

- Interface E1: 2 portas 120 Ohm (RJ-45)
- Sinalização de linha interface E1: HDB3
- Interface Ethernet: 2 portas 10/100 Mbits (RJ-45)
- Temperatura de operação: 0 a 45°C
- Umidade relativa: até 95% não condensada
- Alimentação\*: DC 6V-18V
- Potência: 4W
- Dimensões (mm): 130 x 120 x 32
- Jitter: contempla G.823

\* Alimentação AC de 100V a 240V, 50/60Hz com fonte Aligera que acompanha equipamento

#### 2.4.1. Homologação

Produto Homologado pela Anatel de acordo com o que estabelece a Resolução no. 242/2000:

- Homologação Anatel: 0338-11-4252
- Número EAN: 7898930554280 http://www.anatel.gov.br

# 3. Instalação

## 3.1. Rede Elétrica e Aterramento

Para evitar problemas de ruído nas ligações, é fundamental que todos os equipamentos envolvidos devem estar ligados à um fio terra e com o mesmo potencial de terra para todos os equipamentos.

## 3.2. Instalação Lógica

O AG540 oferece duas interfaces Ethernet locais para acesso à página de configuração web do equipamento. As duas interfaces são ligadas internamente por um *switch* e é indiferente qual das duas interfaces é ligado o cabo de rede.

A segunda interface pode ser usada para interligar mais de um AG540 dispensando um equipamento externo, como mostrado na figura abaixo:

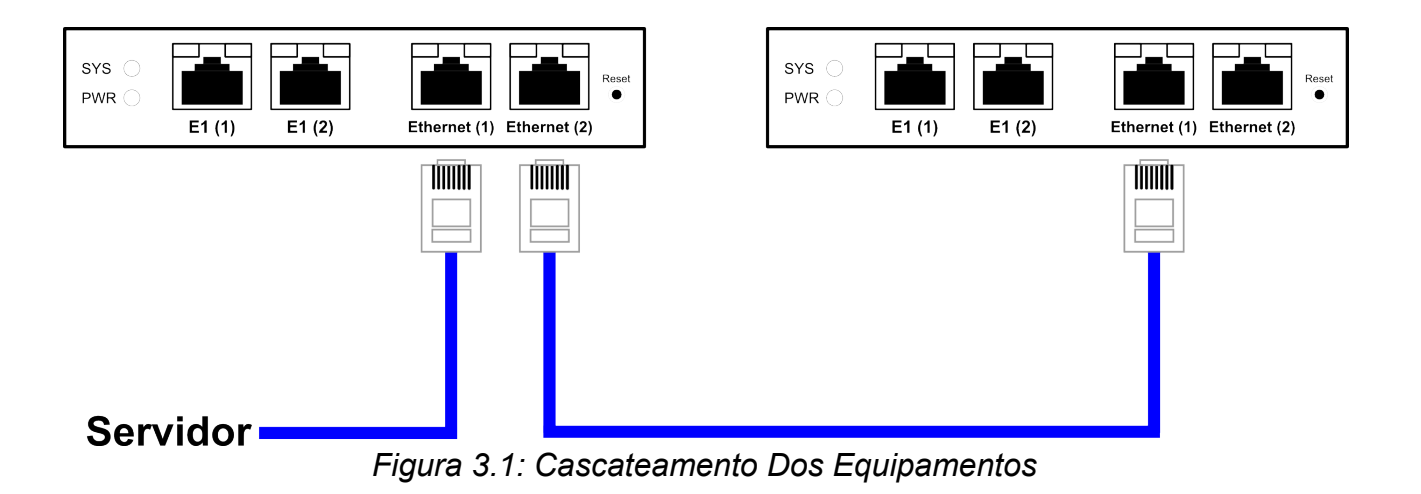

# 4. Configuração

# 4.1. Configuração Do Equipamento

A configuração do AG540 é feita via interface web. O IP padrão do equipamento é **192.168.1.10**. Nesse endereço aparecerá a página mostrada na figura abaixo:

| ALIGERA |                        |        |  |
|---------|------------------------|--------|--|
|         |                        |        |  |
|         | Username:<br>Password: |        |  |
|         |                        | Log On |  |

Figura 4.1: Página Inicial

Para acessar a interface de configuração entre com o usuário admin e senha aligera.

Na aba **Configuration** é feita a configuração de todos os parâmetros do AG540, conforme figura abaixo:

Configuração

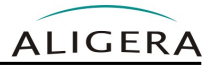

| A        | LIGE          | ER     | A        |          |        |
|----------|---------------|--------|----------|----------|--------|
| Firmware | Configuration | Status | Dialplan | Security | Logout |

#### Configuration

| thernet                |         |                        |
|------------------------|---------|------------------------|
| Local IP:              | OHCP    | ◎ Static               |
| IP Address:            |         |                        |
| Mask:                  |         |                        |
| Gateway:               | [       |                        |
| 1 Interface 1          |         |                        |
| Signalling:            | MFC/R2  | ISDN Network SISDN CPE |
| CRC:                   | On      | Off                    |
| Clock source priority: | Primary | Oisabled               |
| MFC/R2                 |         |                        |
| Get ANI first:         | ○ Yes   | No                     |
| Max ANI:               | 4       |                        |
| Max DNIS:              | 20      |                        |
| Allow collect calls:   | Yes     | ◎ No                   |
| Double answer:         | ) Yes   | No                     |
| 1 Interface 2          |         |                        |
| Signalling:            | MFC/R2  | ISDN Network ISDN CPE  |
| CRC:                   | On      | Off                    |
| Clock source priority: | Primary | Secondary              |
| SDN                    |         |                        |
| Overlap dial:          | Yes     | ⊖ No                   |
|                        |         |                        |

Figura 4.2: Aba De Configuração

## 4.2. Configuração Da Interface De Rede

Na seção Ethernet são configuradas as opções de endereço IP de rede do equipamento.

| Capítulo 4.<br>AG540 - Manual do Usuário | Configuração | ALIGERA |
|------------------------------------------|--------------|---------|
| Ethernet                                 |              |         |
| Local IP:                                | OHCP Static  |         |
| IP Address:                              |              |         |
| Mask:                                    |              |         |
| Gateway:                                 |              |         |

Figura 4.3: Configuração Endereço IP

Selecionando a opção **Static** o usuário deve fornecer o endereço IP, a máscara de rede e o roteador padrão do equipamento. Selecionando a opção **DHCP**, é habilitado o cliente DHCP do equipamento, dessa maneira o equipamento passará a usar o IP disponibilizado pelo servidor DHCP da rede.

## 4.3. Configuração Da Interface E1

Na seção E1 Interface é feita a configuração dos parâmetros abaixo:

| E1 Interface 1         |              |                          |
|------------------------|--------------|--------------------------|
| Signalling:            | MFC/R2       | ISDN Network SISDN CPE   |
| CRC:                   | ) On         | ⊛ Off                    |
| Clock source priority: | Primary      | Disabled                 |
| Figura                 | 4.4: Configu | uração Das Interfaces E1 |

- **Signalling:** seleciona o tipo de sinalização a ser utilizada na interface. A configuração é independente em cada uma das duas interfaces.
  - MFC/R2: MFC-R2 variante Brasil;
  - ISDN Network: interface E1 se comporta como uma rede ISDN, esta porta E1 deve ser ligado à um PABX ISDN;
  - ISDN CPE: interface E1 se comporta como um equipamento de usuário ISDN, esta porta E1 deve ser ligada ao PSTN ISDN;
- CRC: Habilitado (on) ou desabilitado (off);
- **Clock source priority:** é configurada a prioridade de regeneração de relógio de cada interface E1, as opções são:
  - **Primary:** A interface E1 será usada como fonte primária de relógio.
  - **Disabled:** A interface E1 não será usada como fonte de relógio.

Se a interface E1 estiver configurada como fonte de relógio, e a a interface estiver sem alarmes ativos, o equipamento irá regenerar o relógio da interface E1. Caso contrário, usará o relógio interno.

#### 4.3.1. Sinalização MFC/R2

Se a sinalização configurada for MFC/R2, é possível configurar os parâmetros específicos abaixo:

| MFC/R2               |       |      |
|----------------------|-------|------|
| Get ANI first:       | 🔘 Yes | No   |
| Max ANI:             | 4     |      |
| Max DNIS:            | 20    |      |
| Allow collect calls: | ⊛ Yes | © No |
| Double answer:       | 🔘 Yes | ® No |

Figura 4.5: Configuração Das Opções MFC/R2

- Get ANI first: Envia e espera receber os dígitos ANI antes dos dígitos DNIS, configuração para interface com alguns equipamentos. O padrão é desabilitado (no);
- **Max ANI:** Número máximo de dígitos ANI (identificação do chamador) que o equipamento espera receber. O padrão é 20.
- **Max DNIS:** Número máximo de dígitos DNIS (número chamado) que o equipamento espera receber. O padrão é 20.
- Allow collect calls: Recebimento de chamadas a cobrar permitido (yes) ou não permitido (no).
- **Double Answer:** Mecanismo de duplo atendimento habilitado (**yes**) ou desabilitado (**no**).

#### 4.3.2. Sinalização ISDN

Se a sinalização configurada for ISDN, é possível configurar os parâmetros específicos abaixo:

| 0011          |          |               |
|---------------|----------|---------------|
| Overlap dial: | Yes      | ◎ No          |
| Switch type:  | EuroISDN | l (default) 🔻 |

Figura 4.6: Configuração Das Opções ISDN

 Overlap dial: Se desabilitado (no), o equipamento espera receber o número chamado completo ou *en bloc*. O padrão é habilitado (yes), que permite a recepção dos dígitos na medida que eles são enviados.

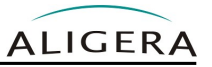

- Switch type: Variante do ISDN a ser utilizada. As opções possíveis são:
  - EuroISDN (padrão)
  - National ISDN 2
  - Nortel DMS100
  - AT&T 4ESS
  - Lucent 5ESS
  - Old National ISDN 1
  - Q.Sig

## 4.4. Gravando A Configuração

Após configurados os parâmetros, para salvar a configuração, clique no botão **Save**. As configurações serão aplicadas imediatamente e salvas na memória não-volátil do equipamento, sendo utilizadas também nas inicializações futuras.

#### 4.5. Restaurar Configuração De Fábrica

Para apagar a configuração atual do equipamento e utilizar os valores padrão de fábrica, espere o equipamento terminar a inicialização, isto é indicado quando o LED de SYS acender. O procedimento a ser seguido é: pressionar o botão "Reset" no painel frontal por 5 segundos, o LED de SYS então piscará, indicando que o equipamento apagou a configuração gravada e está reiniciando com a configuração de fábrica. Espere o LED de SYS acender novamente para acessar a interface do equipamento, conforme explicado na seção 4.1.

# 5. Plano de Discagem

# 5.1. Configuração

Na aba **Dialplan** é feita a configuração do plano de discagem do AG540. Nela, é possível estabelecer as regras de encaminhamento de chamadas recebidas pela interface E1 (1), baseando no padrão do número discado. As ligações recebidas pela interface E1 (2) são reencaminhadas automaticamente para a interface E1 (1), não sendo possível alterá-las.

| ALIGERA  |            |            |          |          |        |  |        |  |
|----------|------------|------------|----------|----------|--------|--|--------|--|
| Firmware | Configurat | ion Status | Dialplan | Security |        |  | Logout |  |
| Dialpla  | n          |            |          |          |        |  |        |  |
| Рі       | riority    | Prepend    | Prefix   | Pattern  | Delete |  |        |  |
|          |            | 51         | 21       | Х.       | ×      |  |        |  |
| -New I   | Rule       |            |          |          |        |  |        |  |
| Ten      | nplate:    | Non        | e        | •        |        |  |        |  |
| Pre      | pend:      |            |          |          |        |  |        |  |
| Pre      | fix:       |            |          |          |        |  |        |  |
| Pat      | tern:      |            |          |          |        |  |        |  |
|          | Help       |            | Add Rule |          |        |  |        |  |
|          | Save       |            |          |          |        |  |        |  |

Figura 5.1: Configuração Do Plano De Discagem

Na parte superior, são listadas as regras atuais salvas no AG540. As regras são listadas em ordem de prioridade. É possível alterar a prioridade das regras clicando sobre as flechas verdes. Para excluir alguma regra, basta clicar sobre o ícone vermelho em forma de X.

Na seção **New Rule**, é possível incluir uma nova regra no plano de discagem. Na caixa **Template**, estão disponíveis alguns padrões de exemplo.

O campo **Prepend** corresponde aos números que serão inseridos na frente do número de destino do campo **Pattern**;

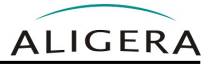

O campo **Prefix** corresponde aos números ou padrão que serão usados para a regra de discagem, junto aos números do campo **Pattern**, mas que serão descartados no número destino;

O campo **Pattern** corresponde aos números ou padrão que serão usados para a regra de de discagem e que serão utilizados no número de destino.

# 5.2. Exemplos De Regras De Discagem

#### 5.2.1. Todas as ligações

Para criar uma regra sobre todas as ligações locais, devem ser preenchidos os campos da maneira abaixo:

Prefix: (vazio)

Prepend: (vazio)

Pattern: X!

#### 5.2.2. Ligações locais

Para criar uma regra sobre ligações locais, pode ser usado o template *Local 8 digits* ou preencher os campos da maneira abaixo:

Prefix: (vazio)

Prepend: (vazio)

Pattern: NXXXXXXX

#### 5.2.3. Ligações locais (celular)

Para criar uma regra sobre ligações locais para celular, pode ser usado o template *Cell 8 digits* ou preencher os campos da maneira abaixo:

Prefix: (vazio)

Prepend: (vazio)

Pattern: [6-9]XXXXXXX

#### 5.2.4. Ligações locais (fixo)

Para criar uma regra sobre ligações locais para fixo, pode ser usado o template *Land line 8 digits* ou preencher os campos da maneira abaixo:

Prefix: (vazio)

Prepend: (vazio)

Pattern: [2-5]XXXXXXX

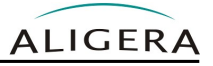

#### 5.2.5. Ligações longa distância (10 dígitos)

Para criar uma regra sobre ligações longa distância, apenas DDD e dígitos (exemplo: 51 3371 4435), pode ser usado o template *Long distance 10 digits* ou preencher os campos da maneira abaixo:

Prefix: (vazio)

Prepend: 066 (Exemplo operadora de longa distância: 66)

Pattern: ZXNXXXXXXX

#### 5.2.6. Ligações longa distância (11 dígitos)

Para criar uma regra sobre ligações longa distância, apenas DDD e dígitos (exemplo: 051 3371 4435), pode ser usado o template *Long distance 11 digits* ou preencher os campos da maneira abaixo:

Prefix: 0

Prepend: 066 (Exemplo operadora de longa distância: 66)

Pattern: ZXNXXXXXXX

#### 5.2.7. Ligações longa distância (12 dígitos)

Para criar uma regra sobre ligações longa distância, operadora, DDD e dígitos (exemplo: 66 51 3371 4435), pode ser usado o template *Long distance 12 digits* ou preencher os campos da maneira abaixo:

Prefix: (vazio)

Prepend: (vazio)

Pattern: ZXZXNXXXXXX

#### 5.2.8. Ligações longa distância (13 dígitos)

Para criar uma regra sobre ligações longa distância, operadora, DDD e dígitos (exemplo: 0 66 51 3371 4435), pode ser usado o template *Long distance 13 digits* ou ser preenchidos os campos da maneira abaixo:

Prefix: 0

Prepend: (vazio)

Pattern: ZXZXNXXXXXXX

#### 5.2.9. Ligações longa distância (12 dígitos) fidelizando operadora

Para criar uma regra sobre ligações longa distância, apenas DDD e dígitos (exemplo: 66 51 3371 4435), fidelizando uma operadora específica (exemplo: 66), devem ser preenchidos os campos da maneira abaixo:

Prefix: ZX

Prepend: 066

Pattern: ZXNXXXXXXX

#### 5.2.10. Ligações longa distância (13 dígitos) fidelizando operadora

Para criar uma regra sobre ligações longa distância, apenas DDD e dígitos (exemplo: 0 66 51 3371 4435), fidelizando uma operadora específica (exemplo: 66), devem ser preenchidos os campos da maneira abaixo:

Prefix: 0ZX

Prepend: 066

Pattern: ZXZXNXXXXXX

#### 5.2.11. Ligações internacionais

Para criar uma regra sobre ligações internacionais (exemplo: 00 66 234 2345678), pode ser usado o template *International* ou ser preenchidos os campos da maneira abaixo:

Prefix: (vazio)

Prepend: (vazio)

Pattern: 00ZX.

#### 5.2.12. Ligações internacionais fidelizando operadora

Para criar uma regra sobre ligações internacionais (exemplo: 00 66 234 2345678), fidelizando uma operadora específica (exemplo: 66) devem ser preenchidos os campos da maneira abaixo:

Prefix: 00ZX

Prepend: 0066

Pattern: X.

# 6. Estado Do equipamento

A tela de estado do equipamento permite o monitoramento do estado atual e de alarmes ativos.

| ware    | Configuration     | Status          | Dialplan        | Security | lo |
|---------|-------------------|-----------------|-----------------|----------|----|
|         | comigaration      | otatao          | braiprair       |          |    |
| atus    |                   |                 |                 |          |    |
| Eth     | armat             |                 |                 |          |    |
| Em      | ernet             |                 |                 |          |    |
| Local   | MAC Address:      | 04:74           | :A1:00:00:AF    |          |    |
| IP Add  | ress:             | 192.1           | 68.100.41       |          |    |
| Subne   | t Mask:           | 255.2           | 55.255.0        |          |    |
| Defaul  | t Gateway:        | 192.1           | 68.100.110<br>° |          |    |
| Secon   | dary DNS Server:  | 8.8.8.<br>8.8.4 | 8<br>4          |          |    |
| F11     | nterface 1        | 0.0.4.          | 7               |          |    |
| Alarm   | s:                | LoS             |                 |          |    |
| Statist | ics time:         | 00:11           | :02             |          |    |
| Code \  | /iolations:       | 0               |                 |          |    |
| Slips:  |                   | 0               |                 |          |    |
| CRC E   | rors:             | 0               |                 |          |    |
| LoS Ev  | vents:            | 2               |                 |          |    |
| LoS Ti  | me:               | 00:11           | :02             |          |    |
| BFAE E  | vents:            | 0               |                 |          |    |
| BFAE 1  | ime:              | 00:00           | :00             |          |    |
| MFAE    | Events:           | 0               |                 |          |    |
| MFAE    | Time:             | 00:00           | :00             |          |    |
| RAI Ev  | ents:             | 0               |                 |          |    |
| RAI Tir | ne:               | 00:00           | :00             |          |    |
| — E1 I  | nterface 2        |                 |                 |          |    |
| Alarms  | s:                | LoS             |                 |          |    |
| Statist | ics time:         | 00:11           | :02             |          |    |
| Code \  | /iolations:       | 0               |                 |          |    |
| Slips:  |                   | 0               |                 |          |    |
| CRC E   | rors:             | 0               |                 |          |    |
| LOSEV   | vents:            | 2               |                 |          |    |
| LOS II  | me:               | 00:11           | :02             |          |    |
| BEAF    | vents:            | 0               |                 |          |    |
| MEAL    | ime:<br>Svente:   | 00:00           | .00             |          |    |
| MEAC    | Evenits:<br>Timo: | 00.00           | .00             |          |    |
|         | ente:             | 00.00           | .00             |          |    |
|         | cina.             |                 |                 |          |    |

Figura 6.1: Estado Do Equipamento

Na seção **Ethernet**, é possível ver o endereço MAC do equipamento, assim como o endereço de IP, máscara de rede, rotador padrão e servidores de DNS configurados.

Na seção **E1 Interface** é possível ver o estado da interface E1, com diversos contadores de desempenho:

- Alarms: os alarmes ativos no momento;
- Statistics time: tempo de coleta das estatísticas;
- Code Violations: número de violações bipolares detectadas;
- Slips: erros de escorregamento de relógio;
- CRC Errors: número de erros de CRC, caso o CRC4 esteja habilitado na interface;
- LoS Events: número de vezes que a interface detectou LOS.
- LoS Time: tempo que a interface passou em LOS.
- BFAE Events: número de vezes que a interface detectou erro no alinhamento de quadro (Basic Frame Aligment).
- BFAE Time: tempo que a interface passou em BFAE.
- MFAE Events: número de vezes que a interface detectou erro no alinhamento de multiquadro (Multi Frame Aligment).
- MFAE Time: tempo que a interface passou em MFAE.
- RAI Events: número de vezes que a interface detectou indicação remota de alarme (Remote Alarm Indication).
- RAI Time: tempo que a interface passou em RAI.

As estatísticas são coletadas desde que o equipamento é ligado e são voláteis, ou seja, se o equipamento for desligado elas são perdidas. É possível forçar o descarte das estatísticas e assim zerar todos os contadores clicando-se no botão **Clear E1 Statistics**.

# 7. Atualização de Firmware

A atualização de firmware do equipamento pode ser feita via interface web. Para isso acesse a aba de firmware. Na parte superior da página aparecerão as versões atuais de firmware. Conforme figura abaixo:

| ALIGERA                                   |                                                         |             |           |          |                    |    |  |  |        |
|-------------------------------------------|---------------------------------------------------------|-------------|-----------|----------|--------------------|----|--|--|--------|
| Firmware                                  | Configuration                                           | Status      | Dialplan  | Security |                    |    |  |  | Logout |
| <b>Firmwa</b><br>Current ru<br>Current bo | I <b>re</b><br>Inning firmware is<br>pot version: 1.3.2 | : AG542 - 2 | .0        |          |                    |    |  |  |        |
| Upgrad                                    | le                                                      |             |           |          |                    |    |  |  |        |
|                                           |                                                         | New         | firmware: | Choose F | ile No file chosen |    |  |  |        |
|                                           |                                                         |             |           |          | Upgrad             | de |  |  |        |

Figura 7.1: Atualização De Firmware

Para realizar a atualização de firmware, siga os seguintes passos:

- 1. Na seção Upgrade selecione uma nova imagem de firmware no botão Browse
- 2. Clique no botão **Upgrade**.

Após ser enviada a nova imagem, o sistema realizará a gravação dela na memória. Esse processo dura cerca de 2 minutos e não pode ser interrompe em nenhuma circunstância. A interrupção do processo de atualização de firmware durante a gravação na memória pode causar a corrupção da imagem do sistema, danificando o equipamento. Após a gravação do novo firmware, o equipamento irá ser reiniciado automaticamente.

Segurança

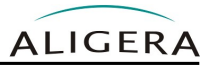

# 8. Segurança

Na aba segurança é possível alterar a senha do usuário de configuração do equipamento.

| ALIGERA  |                      |        |          |          |  |  |        |  |
|----------|----------------------|--------|----------|----------|--|--|--------|--|
| Firmware | Configuration        | Status | Dialplan | Security |  |  | Logout |  |
| Securi   | ty<br>ge Password    |        |          |          |  |  |        |  |
| Ne       | w password:          |        |          |          |  |  |        |  |
| Co       | nfirm new<br>ssword: |        |          |          |  |  |        |  |
|          | Save                 |        |          |          |  |  |        |  |

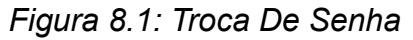

Para alterar a senha, preencha o campo **New password** com a nova senha desejada e repita a senha no campo **Confirm new pasword** para evitar erros de digitação. Não é possível alterar o nome do usuário.

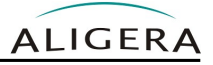

# 9. Suporte Aligera

O suporte da Aligera pode ser contatado por:

- Site: <u>www.aligera.com.br</u>
- MSN: <u>suporte@aligera.com.br</u>
- E-Mail: suporte@aligera.com.br
- Telefones:
  - São Paulo: (11) 4063-3631
  - Rio de Janeiro: (21) 4063-3631
  - Distrito Federal: (61) 4063-8362
  - Ceará: (85) 4062-8362
  - Rio Grande do Sul: (51) 4063-6081
  - Rio Grande do Sul: (51) 3371-4435